سندیکایصنعتبرقایران Iran Electrical Industry Syndicate

تاريخ: ۹۹/۰۵/۱۸

# دستورالعمل نحوه ثبتنام دوره/ وبينار أموزشي

این دستورالعمل جهت راهنمایی و سهولت ثبت نام شرکتکنندگان در وبینارهای آموزشی سندیکای صنعت برق ایران از طریق پلتفرم اینوونت تهیه شده است.

# گام اول:

ورود به سایت اینوونت به آدرس <u>www.enovent.ir</u>

### گام دوم:

قبل از ثبت نام هر دوره/ وبینار آموزشی میبایست عضو سایت شوید. بنابراین در این مرحله جهت عضویت در سایت اینوونت از قسمت بالای سایت بر روی کادر قرمز رنگ «ورود و ثبت نام» کلیک کنید تا کادر ورود برای شما باز شود. در پایین این کادر بر روی عضویت در سایت کلیک کنید. جهت عضویت در سایت <u>آدرس ایمیل</u> خود را به همراه <u>یک رمز عبور</u> اختصاصی جهت ایجاد حساب کاربری در سایت اینوونت اعلام فرمایید.

### گام سوم:

پس از عضویت در سایت اینوونت و ایجاد حساب کاربری برای ثبتنام در دوره/وبینار آموزشی مورد نظر خود میبایست از قسمت بالای سایت وارد منوی خانه شوید و دوره/ وبینار مورد نظر خود را انتخاب کنید و با کلیک بروی آن وارد صفحه معرفی دوره/ وبینار مذکور خواهید شد.

### گام چهارم:

در این مرحله و در صفحه معرفی دوره/ وبینار مورد نظر خود، در سمت چپ بر روی کادر «ثبت نام دوره» یا «ثبت سفارش» کلیک کنید. با کلیک بر روی دوره/ وبینار آموزشی خود صفحه «تکمیل اطلاعات» باز خواهد شد که می بایست اطلاعات مورد درخواست را وارد نمایید و سپس بر روی دکمه «ثبت نهایی سفارش» که در قسمت چپ قرار دارد، کلیک کنید. در ادامه مراحل پرداخت را انجام داده تا کد پیگیری واریز وجه صادر شده و در نهایت با پیغام «ثبت نام شما با موفقیت انجام شد»

#### گام پنجم:

لینک مربوط به هر دوره/وبینار آموزشی از سوی پلتفرم اینوونت و همچنین سندیکای صنعت برق ایران، ۱۰ دقیقه قبل از شروع فعال خواهد شد و از طریق ایمیل و پیامک اطلاع رسانی خواهد شد.